## Q10. How do I pull the payroll detail report in Orbit that the financial reporting team uses?

To pull the payroll detail report in Orbit, use the **GL Payroll Employee Expenses (PFi001)** report:

1. Open the link for <u>Orbit</u> Reporting Portal. Note: Orbit can be found on the UTSW intranet through the tabs labeled Administration or Tools.

2.

| Medical Center                                                      |                                        |                    |                | Search this site                   |                          | Search |  |
|---------------------------------------------------------------------|----------------------------------------|--------------------|----------------|------------------------------------|--------------------------|--------|--|
| About Us Administration Department                                  | s & Centers Education                  | Hospital & Clinics | Human Resource | es Research                        | Services                 | ∞ ▼    |  |
| Home / Administration                                               |                                        |                    |                | 1                                  |                          |        |  |
| Administration                                                      |                                        |                    |                |                                    |                          |        |  |
| Accounting & Fiscal Services <ul> <li>Accounting Updates</li> </ul> | Faculty Diversity<br>Financial Affairs | and Development    | OF             | • Worker Protect<br>BIT- UTSW Repo | ion Plan<br>rting Portal |        |  |

|                  | in page win open. Cick Standard Reports.                                                                                                    |
|------------------|----------------------------------------------------------------------------------------------------|
| UT Southwestern  | Home                                                                                                    |
| Wedical Center   | Welcome to ORBIT                                                                                                    |
| <b>Ø</b> rbit    | Online Reporting Business Intelligence Tools (ORBIT) is a central portal that contains standard reports developed using the Enterprise Data Warehouse (EDW). It also has links to various reporting portals for<br>Administration, Academic, and Health System. Releases of new reports and report modifications are introduced to the portal on a regular basis. To request access to ORBIT dashboards and reports, please contact<br>the Service Desk and mention ORBIT. Access requests will be reviewed by respective data stewards, and the requestor will be notified of the approval or disapproval by the Service Desk. By using this portal and its<br>contents, you agree to the <u>Confidentiality Agreement</u> . |
|                  | Not sure which report bundles you have access to? Click here to find out.                                                                                                    |
|                  |                                                                                                    |
| EDW Reports      |                                                                                                    |
|                  |                                                                                                    |
|                  |                                                                                                    |
| Standard Reports | Custom Reports Report Finder Package Analyze In Excel (AIC)<br>Templates                                                                                                    |

3. Scroll down to the Subject Area for "Leave, Payroll, and Timekeeping", then locate PFi001 (GL Payroll Employee Expenses). Using the right click button on your mouse, open the Full Version in a new window. (Note: opening in a new window allows users to easily return to the Orbit page).

| 4 | Subject Area : Leave, Payroll, and | Timekeeping (7 | )    |      |            |             |                      |
|---|------------------------------------|----------------|------|------|------------|-------------|----------------------|
|   | GL Payroll Employee Expenses       | PFi001         | INC  | Full | ll Version | Web Version | Web Version (Detail) |
|   |                                    |                | LIVE |      |            | (Summary)   |                      |

4. The report should open to the default homepage labeled "Payroll Expenses by Funding Department" as demonstrated below.

|    | Power BI EDS 092 AER | PRD                           |                                                             | PFi001 Payroll Employee Expenses   Data updated 6/15/22 🗸                                                                                                    | ,P Search D                                     | @ ± ? @ 📢                                                |
|----|----------------------|-------------------------------|-------------------------------------------------------------|----------------------------------------------------------------------------------------------------|-------------------------------------------------|----------------------------------------------------------|
| =  |                      | Pages 《                       | $\fbox{Pile} \lor \mapsto Export \lor \not \boxtimes Share$ | 🕼 Chat in Teams 🛛 Get insights 🖾 Subscribe \cdots                                                                                                    | SReset to default 🛛 Bookmark                    | s ∨ □ View ∨   Ů ᄆ ☆                                     |
| ŵ  | Home                 | Job Aid                       |                                                             |                                                                                                    |                                                 | <b>∀</b> Filters ≫                                       |
| +  | Create               | Pauroll Evolences By F        | Flocal Year Month                                           | Data Travage * UTSouthwestern Pavroll Expenses By Funded Department                                                                                                    | Multiple                                        | ,P Search                                                |
|    | Browse               | DVID Exect Exception          | F2022 V Multiple selections V                               | An 14, 2022<br>"The default view allows you to see employees' payrol expenses by their funding departments<br>Expense retros are reflected in the number! displayed in the report(s). | Selected EDW Level 2-Business Geoup<br>Multiple | Filters on this page                                     |
| 0  | Data hub             | Principal and a second second | Reyrol Expense Type Grouper                                 | ven veren<br>Terigis                                                                                                    | Selected EDW LevelS-Oepartment                  | Funding EDW Level 2-Business                             |
| 2  | Metrics              | Payroll Expenses by Ph        | 40 ~                                                        | Diminution Amount and Diminution Amount by March and Payma Type Grouper Employee Name Distribution                                                                                    | Total Distribution Percent                      | Funding EDW Level 3-School 🤍 🖉                           |
| ₽  | Apps                 | PYTU: Payroll Expenses        | Funding EDW Level 5-Department                              | Total                                                                                                    |                                                 | Funding EDW Level 4-Sub-Sc V . 0                         |
| 19 | Deployment pipelines | Payroll Expenses Whol         | AI ~                                                        | 1                                                                                                    |                                                 | is (Al)                                                  |
|    | Learn                | FYTD Payroll Expenses         | Funding 5DW Laver 6-Division                                |                                                                                                    |                                                 | Filters on all pages                                     |
|    | Wodenarer            | Powered By                    | 46 0                                                        | 1                                                                                                    |                                                 | Award Description 🗸 🖉 is (All)                           |
| 0  | Meandonara 🖶 V       | Access                        | Funding Department ID Description                           |                                                                                                    |                                                 | Earnings Code Description v .0                           |
| •  | ,                    |                               | 41 V                                                        |                                                                                                    |                                                 | ERNCD V 0                                                |
|    |                      |                               | Fund Type Category                                          | 1                                                                                                    |                                                 | Fiscal Year V Ø                                          |
|    |                      |                               |                                                             |                                                                                                    |                                                 | ia F2016, F2017, F2018, F2019, F2020,<br>F2021, or F2022 |
|    |                      | D                             | Project<br>10015492-Glucemia Reduction Agent                | 1                                                                                                    |                                                 | Funding Department (D Descr                              |
|    |                      |                               |                                                             | Implayee IS Employee Name Date Rosting Date Ray Renais End Funding Department ID Funding Department Description HCM Department ID HCM                                                 | Department Description Project ID Project Desc  | Funding EDW Level 6-Division 😪 🖉                         |
|    |                      |                               | All ~                                                       |                                                                                                    |                                                 | Funding EDW Level 7-Sub-Div V (0)                        |
|    |                      |                               |                                                             |                                                                                                    |                                                 | is (AI)                                                  |
|    |                      |                               | A1 ~                                                        |                                                                                                    |                                                 | In CM Department ID Descript 9 2<br>Is (All)             |
|    |                      |                               | be well a fact for the state                                |                                                                                                    |                                                 | Internal Reporting Lvl 2 Des V @<br>is Ending Balance    |

Search for the Project ID in the Project box (see 1). Select the fiscal year and months that you would like to view. To select more than one year/month, hold down the Control key on your keyboard and select the years/months (see 2) for which you are searching.

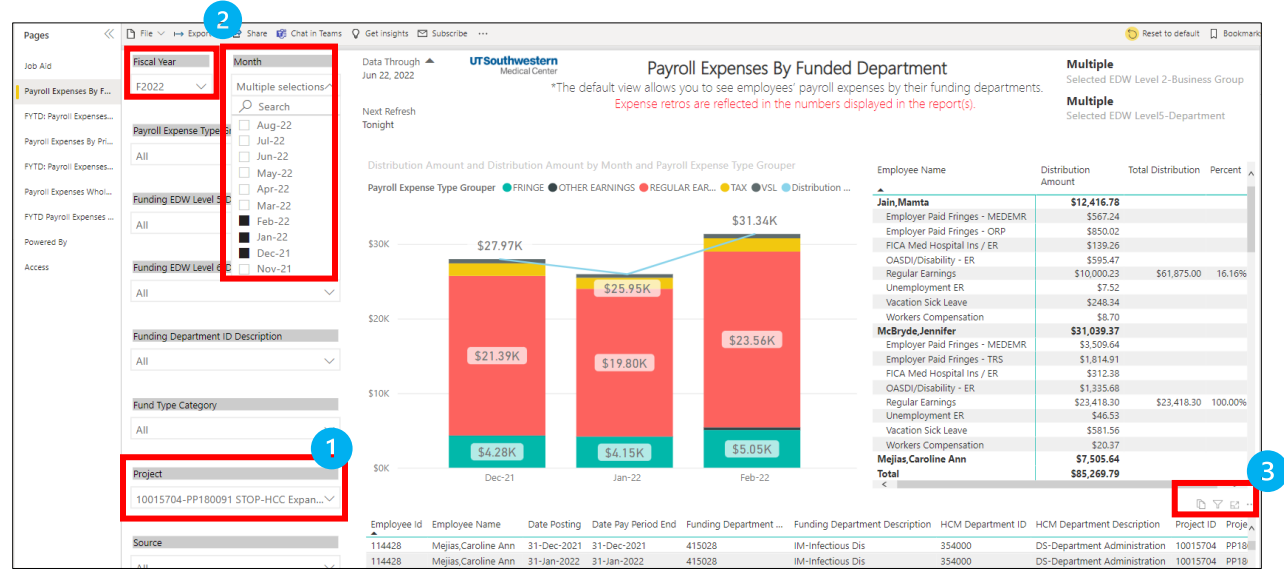

6. In the field with the magnifying glass icon, enter the Project ID number.

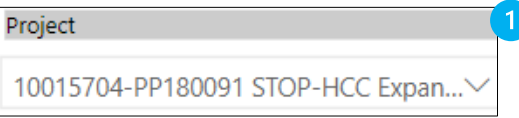

Note: the drop down menu will switch its appearance once you enter the Project ID number – no action needed to correct this. See example below:

| Funding EDW Level 6-Division |                   |           |  |  |  |
|------------------------------|-------------------|-----------|--|--|--|
| All                          |                   | $\sim$    |  |  |  |
| ₽ 10015                      | 704               |           |  |  |  |
| 10015                        | 704-PP180091 STOP | -HCC Expa |  |  |  |
|                              |                   |           |  |  |  |

Once you have entered your search parameters, the report auto-generates accordingly. You
may choose to export the list into Excel. To do this, locate the ellipses in the bottom right
corner (see 3 in screenshot on previous page), just above the column labeled Project
Description.

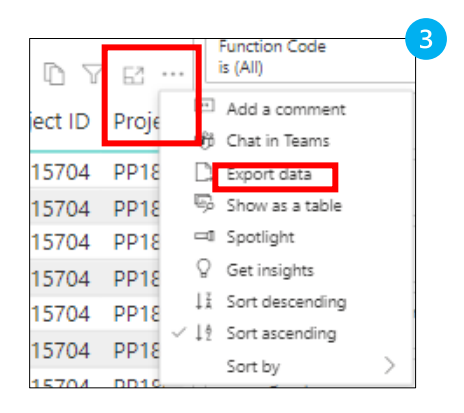

A popup will appear. Select "Data with current layout" and click the Export button.

| Which data do you want to export?                                                                                       |                                                                                                    |                                                                      |  |  |
|----------------------------------------------------------------------------------------------------|----------------------------------------------------------------------------------------------------|----------------------------------------------------------------------|--|--|
| Export your data in the format<br>rows you export might be limi                                                         | that suits your needs. If you have ted depending on the file type you                                      | a lot of data, the number of<br>u select. <u>Learn more</u>          |  |  |
|                                                                                                    |                                                                                                    |                                                                      |  |  |
|                                                                                                    | ل<br>ال                                                                                                    | ê¢ (                                                                 |  |  |
| Data with current layout                                                                                                | Summarized data                                                                                            | Underlying data                                                      |  |  |
| Export this data in the same<br>layout you see now, but<br>without any icons, colors, or<br>other formatting you added. | Export the summarized data<br>used to create your visual (for<br>example, sums, averages, and<br>medians). | Export the raw data used to<br>calculate the data in your<br>visual. |  |  |
| File format:                                                                                                    |                                                                                                    |                                                                      |  |  |
| .xlsx (Excel 150,000-row max                                                                                            | )~                                                                                                    |                                                                      |  |  |
|                                                                                                    |                                                                                                    | Export                                                               |  |  |

8. Once your data is exported to Excel, you are able to filter the payroll detail data as needed.

## END OF INSTRUCTIONS